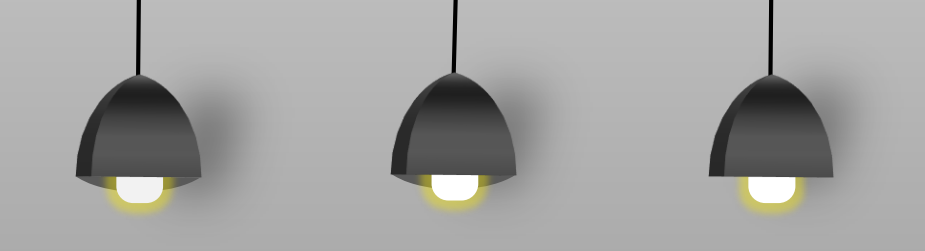

# 경영대학원 수강신청 방법

# 경영대학원 교학팀

2020.02.05

#### 아주대학교 포털서비스 -> 로그인 https://mportal.ajou.ac.kr/main.do#

#### 아주대학교 주요사이트

| 5448                    | 17           |
|-------------------------|--------------|
| 공지사항 Ajou News 세미나/포    | 면험 교내소식 🗇    |
| [모집]중앙도서관 휴학생 아르바이트     | 2020.02.05   |
| 2월1주차 공기업 채용 정보         | 2020.02.05   |
| 인사발령 제28호(위원회 임명)       | 2020.02.04   |
| [다산학부대학] 2020학년도 신입생··  | 2020.02.04   |
| [국제교류팀] KMOOC 온라인강좌 수   | 2020.02.04   |
| [근로] 중앙도서관 휴학생 아르바이…    | . 2020.02.04 |
| [국제교류팀] 2020 재외동포재단 한·  | 2020.02.04   |
| [봉사활동] 2020년 수원시학교밖청··  | 2020.02.04   |
| 더보기 🗸                   |              |
| 난학협력단                   | ÷            |
| 공지사항 범부처R&D 기타기관        | R&D 🗇        |
| 19'회계연도 종료(2/29)에 따른 연구 | 2020.02.05   |
| 노후 공동주택 수직증축 리모델링 실     | 2020.02.04   |
| 2020년 교육부 학술연구지원사업 안    | 내 2020.01.31 |
| 2020년 2월 교외 연구과제 인건비 지  | 2020.01.30   |
| 더보기 ~                   |              |
|                         |              |

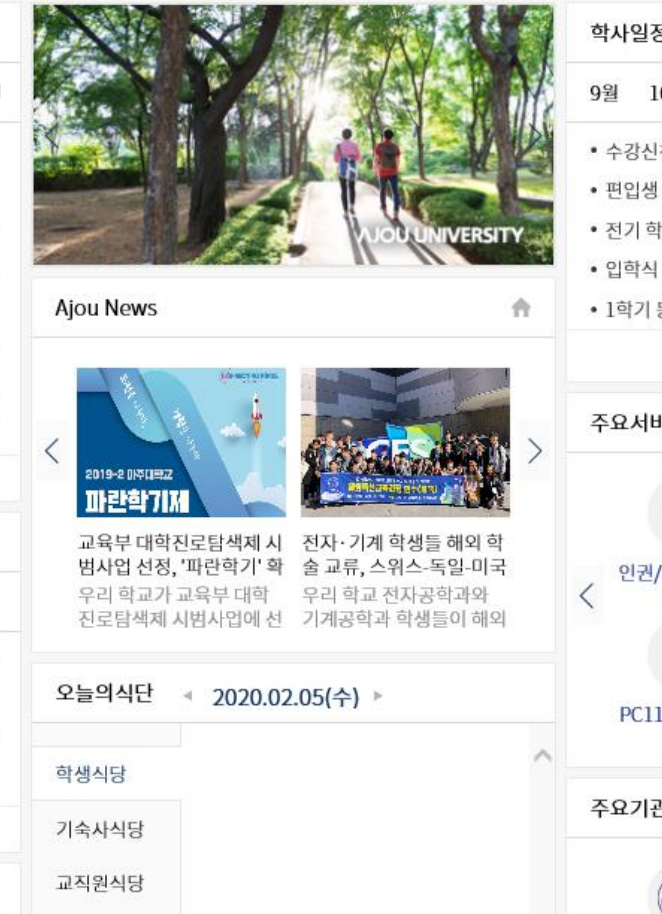

| 1   | 학사일정 |                    |       |       |        |                                  |    |  |  |  |  |  |
|-----|------|--------------------|-------|-------|--------|----------------------------------|----|--|--|--|--|--|
| R   | 9월   | 10월                | 11월   | 12월   | 1월     | 2월                               |    |  |  |  |  |  |
| A!  | • 수경 | 낭신청(재              | 학생,복희 | ∖생,재… | 0      | 2.10 (월) ~ 02.14 (금              | 3) |  |  |  |  |  |
|     | • 편입 | u생 오리 <sup>0</sup> | 엔테이션  |       | 0      | 2.19 (수) ~ 02.19 (숙              | -) |  |  |  |  |  |
| -20 | • 전7 | 학위수(               | 여식    |       | 0      | 2.21 (금) ~ 02.21 (금              | 3) |  |  |  |  |  |
|     | • 입흐 | 학식                 |       |       | 0      | 2.24 (월) ~ 02.24 (물              | ¥) |  |  |  |  |  |
| ŝ.  | • 1학 | 기 등록               |       |       | 0      | 2.24 (월) ~ 02.28 (금              | 3) |  |  |  |  |  |
|     |      |                    |       | 더보기   | $\sim$ |                                  |    |  |  |  |  |  |
| >   | 주요   | 서비스                |       | 8     |        | <b>₽</b>                         |    |  |  |  |  |  |
|     | < 2  | 권/성평               | 등교육   | 뭽진    |        | 증명서발급                            | >  |  |  |  |  |  |
|     |      | 0                  |       | 12    |        |                                  |    |  |  |  |  |  |
| ^   | P    | C119 원국            | 격지원   | 구매입   | 찰      | 개인정보 제 <mark>3자 제</mark><br>공 알림 |    |  |  |  |  |  |
|     | 주요;  | 기관                 |       |       |        |                                  |    |  |  |  |  |  |
|     |      | 6                  | )     | 4     |        | 0                                |    |  |  |  |  |  |

#### 로그인 클릭 → **통합 ID 신청** → 성명/학번/생년월일 입력 → 통합 ID 정보 입력

#### \* ID 발급 유의사항

로그인하세요

ID는 한번 발급하시면 변경을 하실 수 없으니 신중하게 입력하세요. ID/PW 발급 시 오류 메시지가 뜨거나 비밀번호가 생각이 나지 않으시는 분들은 비밀번호 찾기,

\*설치 오류 시 대처방법 등은 031-219-2119(PC119센터)로 연락하여 주시기 바랍니다

#### 아주대학교 포털서비스 -> 로그인->(신)학사서비스

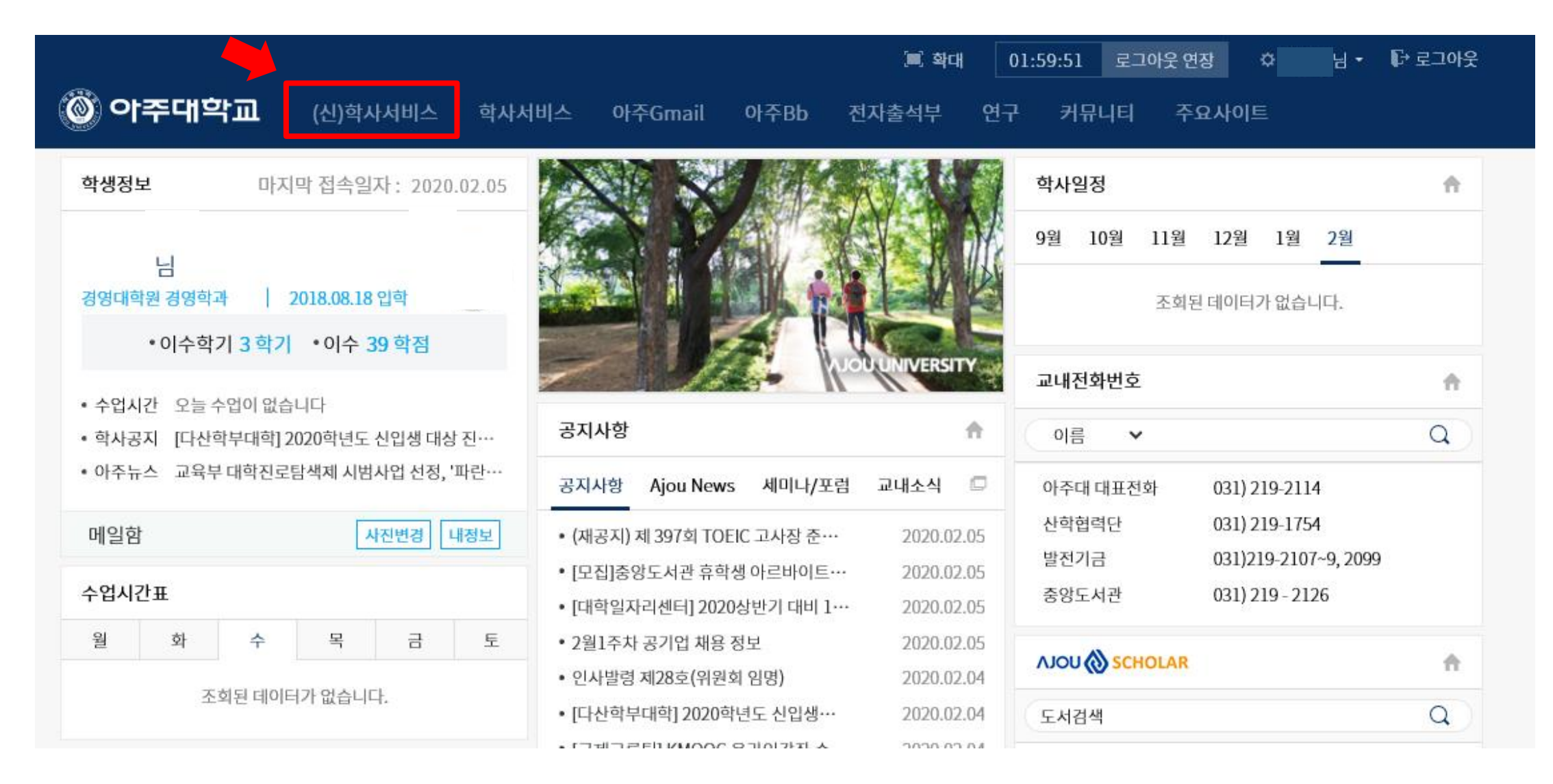

### 수업계획서 조회

#### 아주대학교 포털서비스 -> 로그인->신학사서비스->교과수업->수업시간표/계획서 조회

| 전체 메뉴                                                                                       | 즐겨찾는 메뉴                         | HOME                 |                                      |            |           |                                            |              |                |                 |                     |      |
|---------------------------------------------------------------------------------------------|---------------------------------|----------------------|--------------------------------------|------------|-----------|--------------------------------------------|--------------|----------------|-----------------|---------------------|------|
| 학적<br>고과수업                                                                                  | >                               | 수업시간표/기              | 예획서조회                                |            |           |                                            |              |                |                 |                     |      |
| <ul> <li>수업시간표/계</li> <li>수업평가결과2</li> <li>원)</li> <li>수강신청결과2</li> <li>번하저무대하\$</li> </ul> | 획서조회<br>도회(일반대학<br>도회<br>실 수업평가 | 학년도 2020<br>전공 전체    | 학기     1학기     ~       ·     ·     · | 교수명<br>과목명 |           |                                            | 대학원구분 경영대학원  | 실 > 학과         | 전체 >            | 2.                  | 검석   |
| <ul> <li>수업평가</li> <li>강의평가결과</li> </ul>                                                    | 드 구 입 8 기<br>E 회(교육대학           | 수강과목목록               |                                      |            |           |                                            |              |                |                 | 4.                  | 수업계획 |
|                                                                                             |                                 | 개설학과                 | 개설전공                                 | 분반         | 교수명       | 강의시간                                       | 강의실          | 수강번호           | 과목명             | 권장혁                 | 년    |
| • 경영대학원 수                                                                                   | 강신청                             | 경영학과                 | 공통                                   | 1          | 강민형       |                                            |              | Q0074          | ERP리더십워크숍2      | 1학년                 |      |
| 성적/졸업                                                                                       | >                               | → 경영학과               | 공통                                   | 1          | 강민형       |                                            |              | Q0075          | ERP리더십워크숍1      | 1학년                 |      |
| 당학/등록                                                                                       | >                               | 경영학과                 | 공통                                   | 1          | 김경호       |                                            |              | Q0076          | 경영전략리더십워크숍2     | 1학년                 |      |
| 비교과                                                                                         | >                               | 경영학과                 | 공통                                   | 1          | 김경호       |                                            |              | Q0077          | 경영전략리더십워크숍1     | 1학년                 |      |
| 11                                                                                          | >                               | 경영학과                 | 공통                                   | 1          | 김경호       | 토09:00~12:30 (다506)                        | 다506         | Q0004          | 전략경영            | 1학년 3. 고            | 목    |
| 학생생활신청                                                                                      |                                 | 경영학과                 | 공통                                   | 2          | 김영곤       | 목19:30~23:00 (다506)                        | ⊏¦506        | Q0005          | 전략경영            | <sup>1학년</sup> (파란식 | 으로   |
| 학생생활신청<br>상담지원                                                                              | >                               |                      |                                      |            | 리기미(Kimi… | 수19:30~23:00 (다309)                        | 다309         | Q0006          | 기술및혁신관리         |                     |      |
| 학생생활신청<br>상담지원                                                                              | >                               | 경영학과                 | 공통                                   | 1          |           |                                            |              |                |                 |                     |      |
| 학생생활신청<br>상담지원                                                                              | >                               | 경영학과<br>경영학과         | 공통<br>공통                             | 1          | 장병윤       | 토13:00~16:30 (다311)                        | 다311         | Q0007          | 프로젝트경영          |                     |      |
| 학생생활신청<br>상담지원                                                                              | >                               | 경영학과<br>경영학과<br>경영학과 | 공통           공통           공통         | 1 1 1 1    | 장병윤 김선교   | 토13:00~16:30 (다311)<br>토09:00~12:30 (다106) | 다311<br>다106 | Q0007<br>Q0008 | 프로젝트경영<br>서비스관리 | 1학년                 |      |

« ( толо к с терено то ) » 1/11/Total Record • 108)

\* 수강신청을 하려고 하는 과목의 수업계획서를 반드시 확인해야 함. (온라인 수업의 경우: 학습평가방법 확인 必)

\* 과목명에 과목명 입력 후 검색 시 해당 과목만 검색 가능. 단, 학과별, 전공별 검색은 안됨.

# 수강신청:

#### 아주대학교 포털서비스 -> 로그인->신학사서비스->교과수업->경영대학원 수강신청

| () 학사                                             | 서비스                        | 학적 3 | 교과수업 성적/를         | 돌업 장학/등록 | 비교과   | 학생생활신청 상담지원                                  |           |    |    |    |   |            |                                     | 님 학생(대학원) 🗸 | Logout | 전 11 전 |
|---------------------------------------------------|----------------------------|------|-------------------|----------|-------|----------------------------------------------|-----------|----|----|----|---|------------|-------------------------------------|-------------|--------|--------|
| 전체 메뉴                                             | 즐겨찾는 메뉴                    | HOM  | IOME 경영대학원 수강신청 O |          |       |                                              |           |    |    |    |   |            |                                     |             |        |        |
| 학적                                                | >                          | 24   | 어미하이              | くっしいも    |       |                                              |           |    |    |    |   |            |                                     |             |        |        |
| 교과수업                                              | ~                          |      | 8대역권 -            | F장신장     |       |                                              |           |    |    |    |   |            |                                     |             |        |        |
| • 수업시간표/2                                         | 계획서조회                      |      | 개설경               | 강의목록     | ~     | 수강신청목록                                       |           |    |    |    |   |            |                                     |             |        |        |
| • 수입평가결과<br>원)<br>• 수강신청결과<br>• 법학전문대학            | !조외(일만내역<br>计조회<br>t원 수업평가 |      | 학년도               | Ξ 2020 Υ | 학기 1  | 학기 ~                                         |           |    |    |    |   |            |                                     |             |        |        |
| <ul> <li>수업평가</li> <li>· 강의평가결과조회(교육대학</li> </ul> |                            |      | 성명/1              | 학번/소속 안정 | 301   |                                              | 201873257 |    |    |    |   | 돈직[002002] |                                     |             |        |        |
| 원)<br>• 수강신청                                      | 원)<br>• 수강신청 대학원구분         |      |                   | 친구분 경영대학 | 학원 ~  | 실 ∽ 학과 경영학과 🤈 강의유형 ◉ 전체 🔿 Off-Line 🔿 On-Line |           |    |    |    |   |            |                                     | 3           | 궘신     | 놱      |
| • 경영대학원 수<br>-                                    | 수강신청                       |      |                   |          |       |                                              |           |    |    |    |   |            |                                     |             |        |        |
| 성적/졸업                                             | >                          | *    | 개설강의 목            | 근무       |       | 1                                            |           |    |    |    |   | 1          |                                     |             |        |        |
| 장학/등록                                             | >                          | _    | 번호                | 신청       | 수강번호  | 과목명                                          | 강의유형      | 학수 | 학점 | 시간 | 반 | 교수명        | 강의시간                                | 강의실         | 정원     | 여석     |
| 비교과                                               | >                          |      | 1                 | 신청       | Q0016 | 조직행위론                                        | On-Line   | 전필 | 3  | 3  | 1 | 박호환        |                                     |             | 200    | 175    |
| 학생생활신청                                            | >                          |      | 2                 | 신청       | Q0017 | 조직행위론                                        |           | 전필 | 3  | 3  | 2 | 김도영        | 화19:30~23:00                        |             | 40     | 28     |
| 상담지원                                              | >                          |      | 3                 | 신청       | Q0073 | 조직행위론                                        |           | 전필 | 3  | 3  | 3 | 신강현        | 토13:00~16:30 (다106)                 | 다106        | 40     | 36     |
|                                                   |                            |      | 4                 | 신청       | Q0062 | 고용관계                                         |           | 전선 | 3  | 3  | 1 | 박혜령        | 토13:00~16:30 (다107)                 | 다107        | 40     | 28     |
|                                                   |                            |      | 5                 | 신청       | Q0018 | 조직문화                                         |           | 전선 | 3  | 3  | 1 | 조영호        | 수19:30~23:00 (다507)                 | 다507        | 40     | 22     |
|                                                   |                            |      | 6                 | 신청       | Q0078 | 경영전략개별연구 II                                  |           | 연구 | 3  | 3  | 1 | 장병윤        |                                     |             | 1      | 1      |
|                                                   |                            |      | 7                 | 신청       | Q0036 | NLP 프랙티셔너1                                   |           | 일선 | 3  | 3  | 1 | 이성엽        | 토09:00~12:30 (다507)                 | 다507        | 25     | 0      |
|                                                   |                            |      | 8                 | 신청       | Q0035 | NLP 프랙티셔너2                                   |           | 일선 | 3  | 3  | 1 | 이성엽        | 토13:00~16:30 (다507)                 | 다507        | 25     | 0      |
|                                                   |                            |      | ۵                 | 시처       | 00011 | си нала 1                                    |           | 이서 | э  | 2  | 1 | 이서이        | ⊑ ປປ∘ບປ∽1.2•3ປ (∟ <sub>1</sub> 3ປ8) | LIJUS       | 40     | 25     |

### 수강신청 내역 삭제:

아주대학교 포털서비스 -> 로그인->신학사서비스->교과수업->경영대학원 수강신청

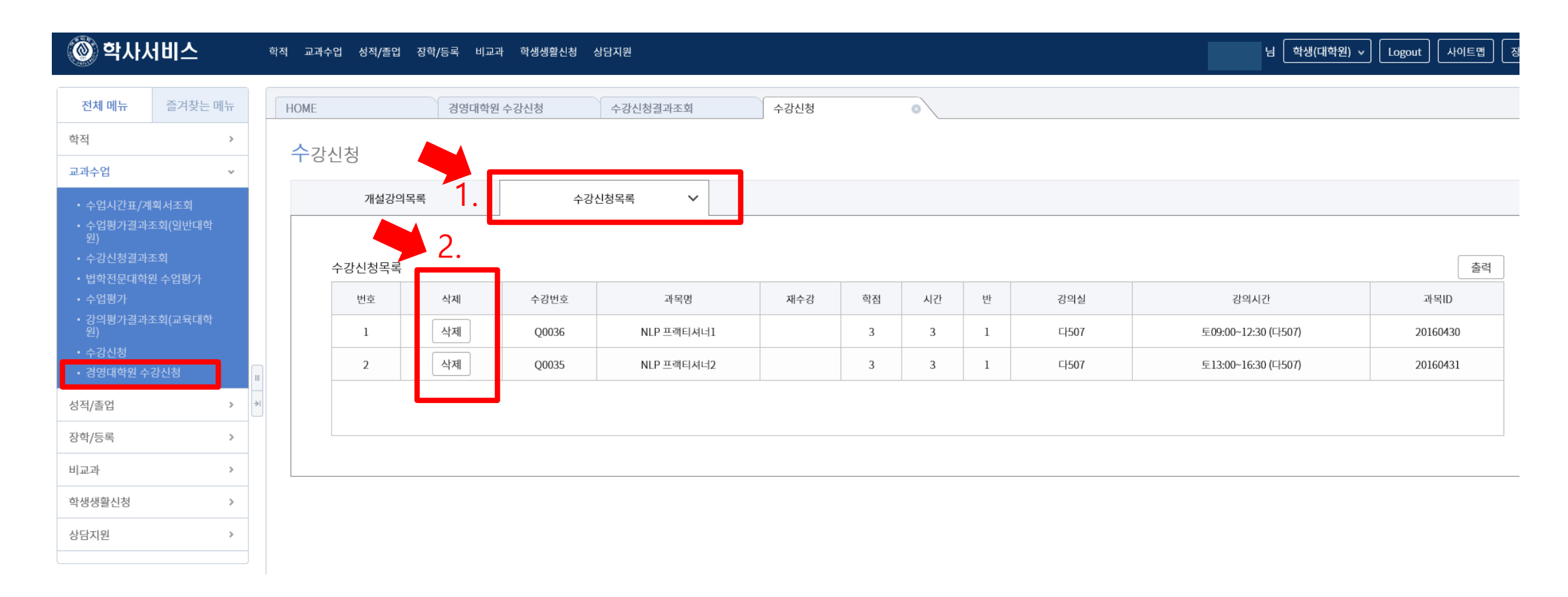

# 수강신청 결과 조회:

아주대학교 포털서비스 -> 로그인->신학사서비스->교과수업->수강신청결과조회

| 🔘 학사시                                               | 네비스              | ġ    | 학적 교과수업 성적/졸업                    | 장학/등록 비교과 학생생활신청         | 상담지원   |     |        |      |                |      |      | 님 학생(대학원 | 년) v Logout | ┃ 사이트맵 ┃ 장애접수 |
|-----------------------------------------------------|------------------|------|----------------------------------|--------------------------|--------|-----|--------|------|----------------|------|------|----------|-------------|---------------|
| 전체 메뉴                                               | 즐겨찾는 메           | μ    | HOME                             | 경영대학원 수강신청               | 수강신청결과 | 과조회 | ○ 수강신청 |      |                |      |      |          |             | )             |
| 학적                                                  |                  | >    | <b>수</b> 가시처결과?                  | <ul><li>&lt; う</li></ul> |        |     |        |      |                |      |      |          |             |               |
| 교과수업                                                |                  | ~    | 1000241                          |                          |        |     |        |      |                |      |      |          |             |               |
| <ul> <li>수업시간표/계</li> <li>수업평가결과:<br/>원)</li> </ul> | l회서조회<br>조회(일반대학 |      | 학년도 2020 丶                       | 학기 1학기 ~                 |        |     |        |      |                |      |      |          |             | 검색            |
| <ul> <li>수강신청결과:</li> <li>법학전문대학</li> </ul>         | 조회<br>원 수업평가     |      | 수강신청내역                           |                          |        | 1   |        |      |                |      |      |          |             | 개인시간표 출력      |
| • 수업평가                                              | 포치/ㄱㅇ대차          |      | 수강번호                             | 과목명                      | 분반     | 학점  | 시간     |      | 수업시간           | 강의실  | 수강신청 | 구분       | 처리일자        | 처리시간          |
| - 정의정가결과:<br>원)                                     | 소외(교퓩네읙          |      | Q0036                            | NLP 프랙티셔너1               | 1      | 3   | 3      | 토09: | 0~12:30 (다507) | 다507 |      |          | 2020-01-28  | 09:24         |
| • 주강신성<br>• 경영대학원 수                                 |                  | 111  | Q0035                            | NLP 프랙티셔너2               | 1      | 3   | 3      | 토13: | 0~16:30 (口507) | 다507 |      |          | 2020-01-28  | 09:24         |
| 성적/졸업                                               |                  | > >i |                                  |                          |        |     |        |      |                |      |      |          |             |               |
| 장학/등록                                               |                  | >    |                                  |                          |        |     |        |      |                |      |      |          |             |               |
| 비교과                                                 |                  | >    | 수강지도 내역                          |                          |        |     |        |      |                |      |      |          |             |               |
| 학생생활신청                                              |                  | >    | 지도교수 수강지도구분 수강지도확인 의 확인완료 수강지도일자 |                          |        |     |        |      |                |      |      |          |             |               |
| 상담지원                                                |                  | >    |                                  |                          |        |     |        |      |                |      |      |          |             |               |
|                                                     |                  |      | 수강지도내용                           |                          |        |     |        |      |                |      |      |          |             |               |